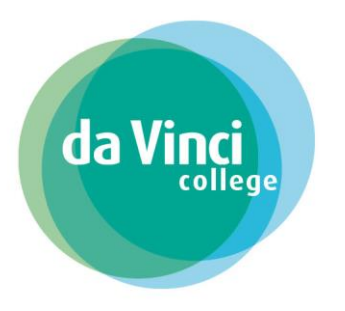

# Inhoudsopgave

| Inleiding                                                              | 2 |
|------------------------------------------------------------------------|---|
|                                                                        |   |
| Deel 1 Digitaal ondertekenen leerbedrijf (werkgever) BPV-overeenkomst  | 3 |
| Deel 2 Leerbedrijf (werkgever) is niet akkoord met de BPV-overeenkomst | 7 |
| Deel 3 Student is niet akkoord met de BPV-overeenkomst                 | 9 |

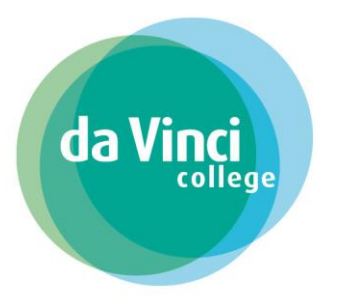

### Inleiding

In deze handleiding staat beschreven op welke manier hoe je als werkgever een BPV-overeenkomst digitaal kan ondertekenen of weigeren.

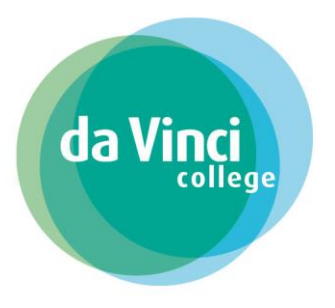

## Deel 1 Digitaal ondertekenen leerbedrijf (werkgever) BPV-overeenkomst

Het Da Vinci College heeft voor de student een BPV-overeenkomst gemaakt. Wij bieden deze BPV-overeenkomst digitaal aan ter ondertekening aan de student en het leerbedrijf.

Zowel de student als het leerbedrijf krijgt een mail met een ondertekenverzoek voor ondertekening.

### Voorbeeld van de mail:

| Da Vinci College, ondertekenverzoek bpv-overeenkomst                                                                                                    |                                    |                             |                           |                                   |     |
|----------------------------------------------------------------------------------------------------|------------------------------------|-----------------------------|---------------------------|-----------------------------------|-----|
| ROC Da Vinci college <noreply@signhost.com></noreply@signhost.com>                                                                                                    |                                    | ← Beantwoorden              | ) Allen beantwoorden      | $\rightarrow$ Doorsturen $\cdots$ | ••  |
| Aan                                                                                                    |                                    |                             |                           | wo 13-9-2023 11:                  | :21 |
|                                                                                                    |                                    |                             | da Vi <u>n</u> ej         | Da Vinci Colleg                   | e   |
| Geachte heer/mevrouw,                                                                                                    |                                    |                             |                           |                                   |     |
| Een student van het Da Vinci College start met de bpv (beroepspraktijkvorming) bij uw<br>door de student of ouder/verzorger en het bpv-bedrijf.                                                                       | <i>v</i> bedrijf. Voordat de bp    | ov begint moet de bpv       | -overeenkomst digitaal on | dertekend worden                  |     |
| Voor de bpv-overeenkomst gelden de "Algemene voorwaarden beroepspraktijkoveree<br>Klik op de link: <u>https://www.davinci.nl/wp-content/uploads/2023/04/Algemene voor</u><br>beroepspraktijkovereenkomst te bekijken. | enkomst".<br>waarden praktijkovere | <u>eenkomst.pdf</u> om de A | lgemene voorwaarden       |                                   |     |
| De bpv-overeenkomst staat voor u klaar ter ondertekening. Wij vragen u onderstaand                                                                                                    | e link de overeenkomst             | t te openen, door te le     | ezen en akkoord te geven. |                                   |     |
| Deze link is 30 dagen geldig.                                                                                                    |                                    |                             |                           |                                   |     |
| Heeft u vragen of klopt de bpv-overeenkomst niet? Stuur dan een mail naar <u>bpvo@da</u>                                                                                                    | <u>vinci.nl</u> . Vermeld in de l  | mail om welke studen        | nt het gaat.              |                                   |     |
| Met vriendelijke groet,<br>Studentenadministratie Da Vinci College                                                                                                    |                                    |                             |                           |                                   |     |
| Klik hier om het document '99071319-BPV-2.1.pdf' te bekijken en bij akkoord digitaal                                                                                                    | te ondertekenen.                   |                             |                           |                                   |     |
| Het document staat tot 29-9-2023 tot uw beschikking.                                                                                                    |                                    |                             |                           |                                   |     |
|                                                                                                    |                                    |                             |                           |                                   |     |
|                                                                                                    |                                    |                             |                           |                                   |     |
| © <u>Ondertekenen.nl</u> is een dienst van <u>Evidos.nl</u>                                                                                                    |                                    |                             |                           |                                   |     |

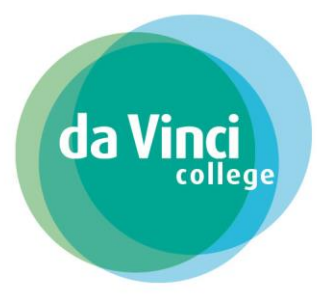

Door op de link te klikken opent de BPV-overeenkomst en u kunt de gegevens controleren.

Bij het niet akkoord zijn met de gegevens lees dan <u>Deel 2</u> <u>Leerbedrijf(werkgever) is niet akkoord met de BPV-overeenkomst</u>.

 Image: Image:

U komt daarna in het scherm **Document ondertekenen** met toelichtende tekst terecht. Klik hier op **Ondertekenen** om de BPV-overeenkomst te ondertekenen, bij nr. 2.

Bij akkoord klikt u op Volgende, bij nr. 1

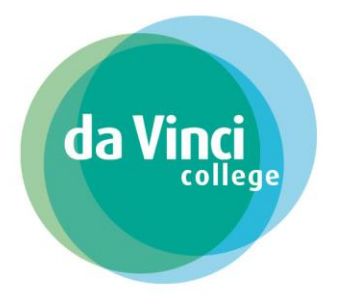

#### Document ondertekenen

U gaat nu het document '99071319-8PV-2.1 pdf' ondertekenen met een digitale handtekening. Door op 'Ondertekenen' te klikken, verklaart u het document gelezen te hebben en akkoord te zijn met de inhoud daarvan. Bovendien verklaart u de gebruiker te zijn die bevoegd is om tot ondertekening over te gaan.

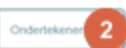

# U krijgt de melding dat het document is ondertekend

| Document ondertekend                                        |
|-------------------------------------------------------------|
| U heeft het document succesvol ondertekend.                 |
| U wordt automatisch doorgestuurd binnen <b>11</b> seconden. |
| ОК                                                          |

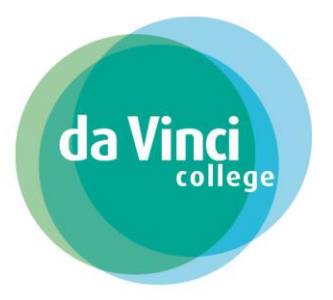

Het ondertekenproces is afgerond en u komt op de Bedankt-pagina terecht.

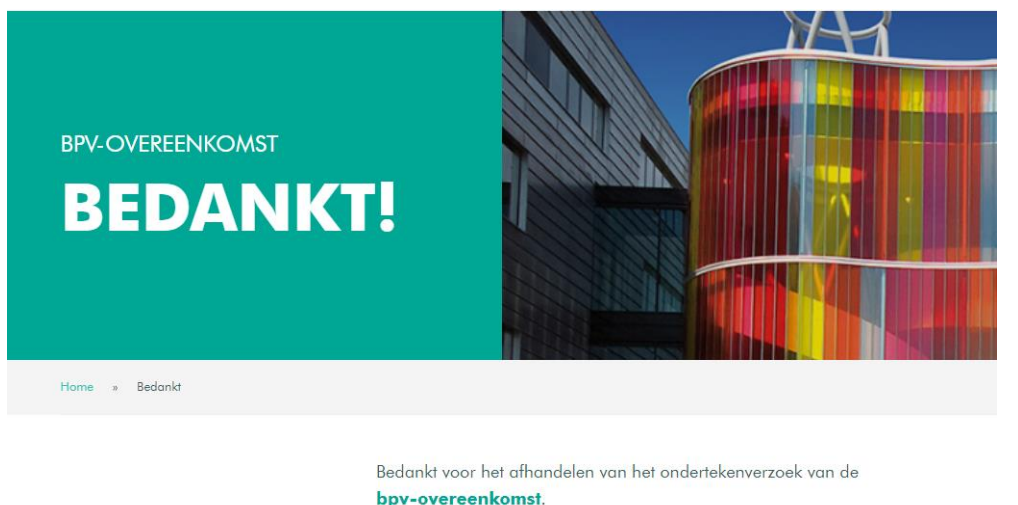

Heb je nog vragen over de bpv-overeenkomst mail dan naar <u>bpvo@davinci.nl</u>.

Als de student de BPV-overeenkomst ook heeft ondertekend ontvangt u een bericht met de door alle partijen ondertekend document voor uw eigen administratie

| Bevestiging ondertekening BPVO                                                              |              |                      |                  |  |
|---------------------------------------------------------------------------------------------|--------------|----------------------|------------------|--|
| ROC Da Vinci college <noreply@signhost.com></noreply@signhost.com>                          | Seantwoorden | ≪ Allen beantwoorden | → Doorsturen ••• |  |
| 587051.pdf                                                                                  |              |                      |                  |  |
| 10 4/2 KB                                                                                   |              |                      |                  |  |
|                                                                                             |              | da Vinci             | Da Vinci College |  |
| Beste leerbedrijf,                                                                          |              |                      |                  |  |
| In de bijlage bij deze mail staat de volledig getekende bpv-overeenkomst.                   |              |                      |                  |  |
| Zijn er vragen, neem dan contact op met de studentenadministratie: <u>bpvo@davinci.nl</u> . |              |                      |                  |  |
| Met vriendelijke groet.                                                                     |              |                      |                  |  |
| Studentenadministratie Da Vinci College                                                     |              |                      |                  |  |
|                                                                                             |              |                      |                  |  |
|                                                                                             |              |                      |                  |  |
|                                                                                             |              |                      |                  |  |
|                                                                                             |              |                      |                  |  |
|                                                                                             |              |                      |                  |  |
|                                                                                             |              | /                    |                  |  |
|                                                                                             |              |                      |                  |  |
|                                                                                             |              |                      |                  |  |
|                                                                                             | 1            |                      |                  |  |
|                                                                                             |              |                      |                  |  |
|                                                                                             |              |                      |                  |  |

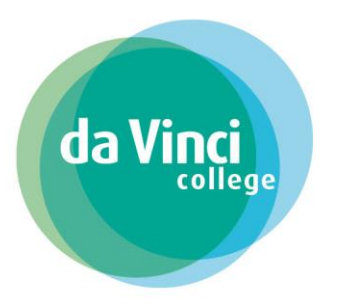

### Deel 2 Leerbedrijf (werkgever) is niet akkoord met de BPV-overeenkomst

Als u niet akkoord bent met de gegevens in de BPV-overeenkomst dan heeft u de optie om voor **Niet akkoord** te kiezen bij nr. 1.

|         | Invesse viljkovren<br>aktorese viljkovren<br>Braktijkovrenekomst<br>Bahovnote bij de praktijkovrenekomst in state 7.2.8 van de Wet educate en<br>berengendenijk                                                                                                    | Î                           |
|---------|----------------------------------------------------------------------------------------------------|-----------------------------|
|         | Bpv-blad                                                                                                    |                             |
|         | Ondergetekenden:                                                                                                    |                             |
|         | Bluelent  naam  roopnaam  geboordsdaam  adres  pontood en woonplaats :                                                                                                    |                             |
|         | Leerbedrijf : Bladergroenschool<br>adren : Dondensen 157 - GRONINGEN<br>ieerbedrijf ID : 1000030                                                                                                    |                             |
|         | School : 3.0.41.12 Presidepojalo Werk<br>adres<br>: Dordrecht Leepark<br>vooziter CVB: College van : H. Stevens<br>Bestuur                                                                                                    |                             |
|         | 1. komen als volgt overeen:                                                                                                    |                             |
|         | 1.1 Dit bys-blad vomt samen met de Agemene voorwaarden de tussen partiejn afgestoten<br>praktijkverveekment. Voor zover danvan in dit bys-blad riet voor af agemeken, zijn de<br>Algemene voorwaarden van toepassing. De algemene voorwaarden zijn te vinden op.                                                                                                    |                             |
|         | <ol> <li>3.04.1 LP Pedagogisch Werk schrift de student in voor de opleiding zoals genoemd onder 2<br/>hieronder.</li> </ol>                                                                                                    |                             |
|         | 2. Beroepspraktijkvorming (bpv):                                                                                                    |                             |
|         | Bay's het kaler van kennes, kealfinaleidensker of kealfinalei<br>op (* 1999)<br>1999 (* 1999)<br>1999 (* 1999)<br>1999 (* 1999)<br>1990 (* 1999)<br>1990 (* 1990)<br>1990 (* 1990)<br>1990 |                             |
| K Terug |                                                                                                    | 1 Niet akkoord 🗙 Volgende 🗲 |

Informatie Opleidingen: 0900 789 0 789 / www.davinci.nl

Licht bij het onderdeel **Reden van weigering** toe waarom u niet akkoord bent met de BPV-overeenkomst bij nr. 2 en klik vervolgens op **Weigeren** bij nr.3.

|         | Document wegenen<br>U staat op het net konsener 19927270-8P-V-1 1.0f te weisenen Werl u zeker dat u doze transacte zullen net worden ondertekend. |
|---------|----------------------------------------------------------------------------------------------------|
| 2       | Redex var vegering                                                                                                    |
|         | Toelichting reden niet akkoord                                                                                                    |
|         |                                                                                                    |
|         | Aantal kanaters: 470                                                                                                    |
|         |                                                                                                    |
|         |                                                                                                    |
|         |                                                                                                    |
|         |                                                                                                    |
|         |                                                                                                    |
|         |                                                                                                    |
|         |                                                                                                    |
|         |                                                                                                    |
|         |                                                                                                    |
|         |                                                                                                    |
|         |                                                                                                    |
|         |                                                                                                    |
| < Terug | 3 Wepren x                                                                                                    |
|         |                                                                                                    |
|         |                                                                                                    |
|         |                                                                                                    |
|         |                                                                                                    |
|         |                                                                                                    |
|         |                                                                                                    |
|         |                                                                                                    |
|         |                                                                                                    |
|         |                                                                                                    |
|         |                                                                                                    |
|         |                                                                                                    |
|         |                                                                                                    |
|         |                                                                                                    |
| -       |                                                                                                    |

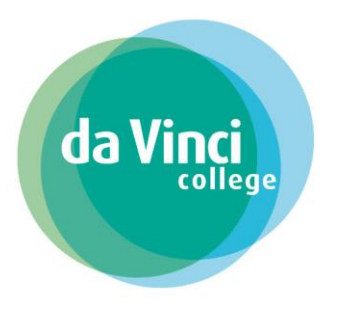

U krijgt de melding dat het document is afgewezen en ook de student heeft nu niet meer de mogelijk om de BPV-overeenkomst te ondertekenen.

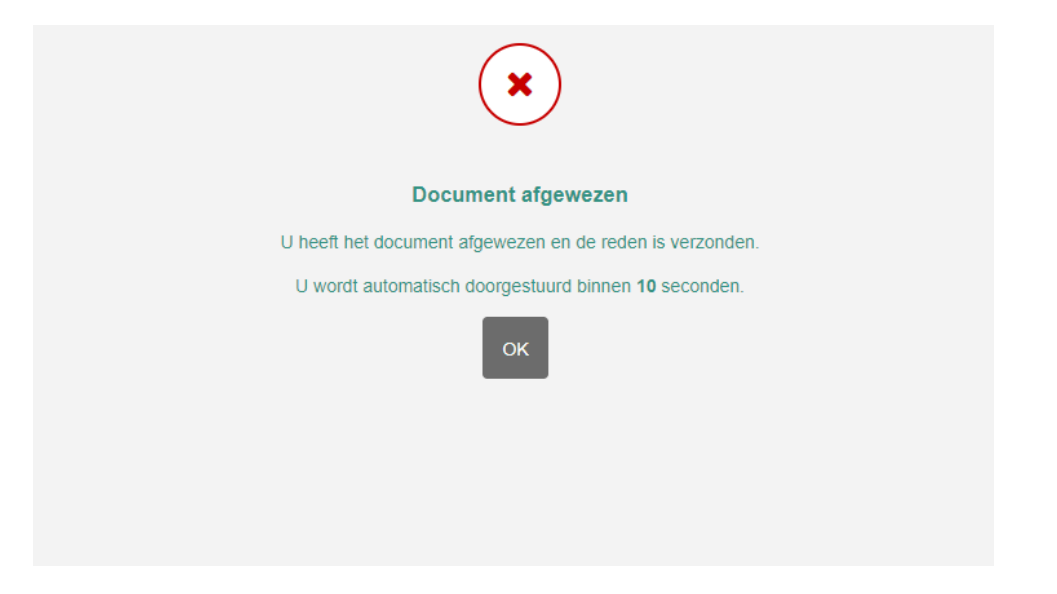

Het ondertekenproces is afgerond en u komt op de Bedankt-pagina terecht.

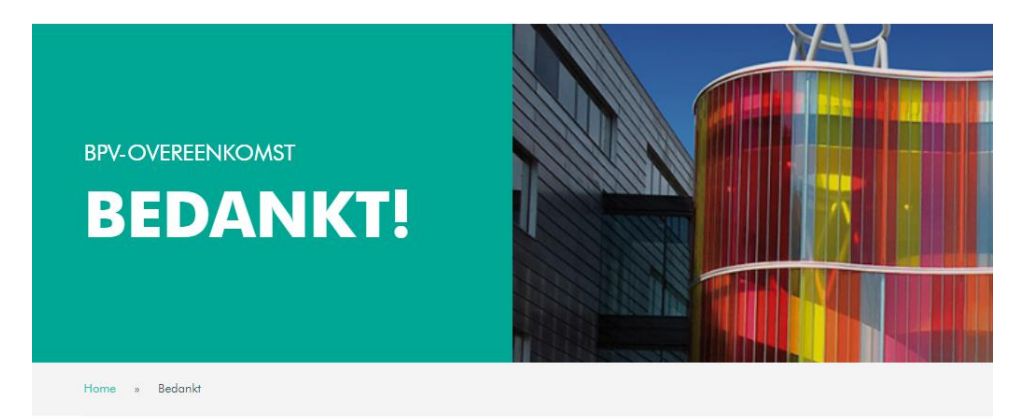

Bedankt voor het afhandelen van het ondertekenverzoek van de **bpv-overeenkomst**. Heb je nog vragen over de bpv-overeenkomst mail dan naar <u>bpvo@davinci.nl</u>.

De studentenadministratie neemt de afwijzing in behandeling en na correctie wordt er een nieuw ondertekenverzoek verstuurd,

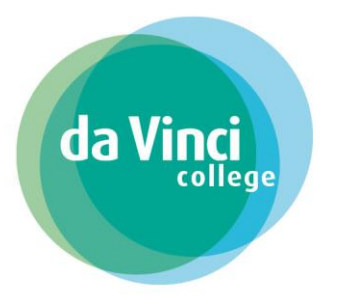

### Deel 3 Student is niet akkoord met de BPV-overeenkomst

Het is ook voor de student mogelijk om de BPV-overeenkomst niet te accorderen door voor de optie **Niet akkoord** te kiezen.

Indien dit het geval is voordat u als werkgever het ondertekenverzoek in behandeling neemt dan krijgt u bij het openen van de link voor ondertekening de melding **URL niet beschikbaar** te zien.

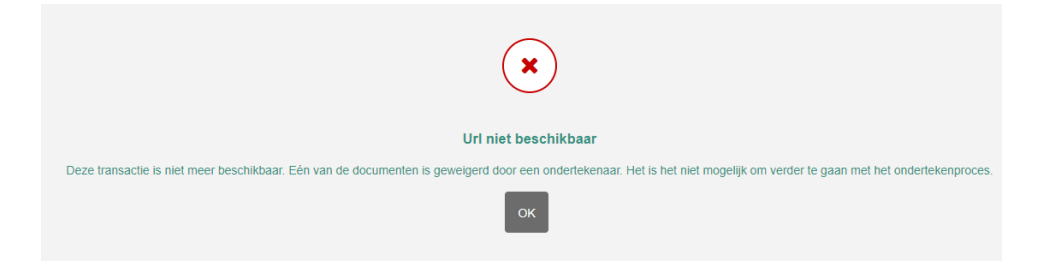

Als u de BPV-overeenkomst eerder ondertekent heeft dan de student en de student is niet akkoord met de BPV-overeenkomst dan ontvangt u hier van een e-mail.

| heeft het ondertekenverzoek geweigerd.                                                                                                    |              |                      |                                        |  |  |  |
|----------------------------------------------------------------------------------------------------|--------------|----------------------|----------------------------------------|--|--|--|
| RD ROC Da Vinci college <noreply@signhost.com><br/>Aan</noreply@signhost.com>                                                                                                | Geantwoorden | ≪ Allen beantwoorden | → Doorsturen •••<br>wo 20-9-2023 11:30 |  |  |  |
|                                                                                                    |              | da Ward              | Da Vinci College                       |  |  |  |
| Het ondertekenverzoek voor het document:de documenten '99062626-BPV-6.1.pdf' is op 20-9-2023 door <u>dienstim@davinci.nl</u> geweigerd.<br>U hoeft geen actie te ondernemen. |              |                      |                                        |  |  |  |
| Voor vragen kunt u contact opnemen met dienstim@davinci.nl voor meer Informatie.                                                                                             |              |                      |                                        |  |  |  |
|                                                                                                    |              |                      |                                        |  |  |  |

© Ondertekenen.nl is een dienst van Evidos.nl

In beide situaties neemt de studentenadministratie de afwijzing in behandeling en wordt er indien nodig een nieuw ondertekenverzoek verstuurd.